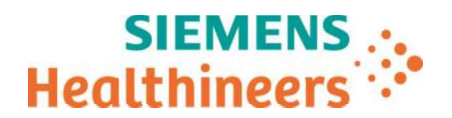

Siemens Healthcare SAS, 6 rue du Général Audran, CS 20146, 92412 Courbevoie Cedex, France

Nom Département Claire BOUVET Marketing

Telephone Fax 0811 700 716 01 85 17 15 41

Référence Date FSCA CHC 23-01 / CHC 23-01.A.OUS 01 aout 2023

# LETTRE DE SÉCURITÉ FSCA CHC 23-01 / CHC 23-01.A.OUS

### Systèmes ADVIA<sup>®</sup> Chemistry XPT - ADVIA<sup>®</sup> Chemistry 2400 - ADVIA<sup>®</sup> Chemistry 1800 Possibilité de résultats de créatinine enzymatique (ECRE\_2) erronés, anormalement bas, en raison d'une contamination par le réactif du dosage des protéines des urines/liquide cérébrospinal, test UCFP

Cher client,

Notre traçabilité indique que vous pourriez avoir reçu le produit suivant :

| Dosage                                              | Code du test | Code SMN (Siemens Material<br>Number) / Référence catalogue<br>(REF) | Identifiant unique du dispositif<br>(IUD) | N° de lot |
|-----------------------------------------------------|--------------|----------------------------------------------------------------------|-------------------------------------------|-----------|
| Protéines des<br>urines/du liquide<br>cérébrospinal | UCFP         | 11319151                                                             | 00630414279176                            | Tous      |

Tableau 1. Test ADVIA Chemistry concerné

# Motif de la présente lettre de sécurité

Le présent courrier a pour objet de porter à votre connaissance un point d'attention concernant le produit répertorié au tableau 1 ci-dessus et de vous fournir des instructions pour les actions à mettre en œuvre par votre établissement.

Siemens Healthcare Diagnostics Inc. confirme que le réactif du dosage des protéines des urines/ liquide cérébrospinal, test UCFP pour les systèmes ADVIA Chemistry est susceptible de contaminer le dosage Créatinine enzymatique\_2 (ECRE\_2). Le test ECRE\_2 est susceptible de présenter des résultats erronés, anormalement bas, lorsque ledit test est effectué après le test UCFP sur les systèmes ADVIA Chemistry.

Si l'investigation a été menée sur les échantillons de contrôle de qualité (CQ), les utilisateurs peuvent néanmoins constater un biais similaire sur l'ensemble de la plage de mesure analytique lors du dosage des échantillons des

#### Siemens Healthcare SAS

Société par Actions Simplifiée au capital de 30 499 250,00 euros SIREN : 810 794 800 - Ident. T.V.A FR93 810 794 800 R.C.S. Nanterre B 810 794 800 - APE : 4618Z IBAN : FR76 3000 4008 2800 0123 3418 876 - BIC : BNPAFRPPPAC Siège social 6 rue du Général Audran 92400 Courbevoie France Tél.: +33 1 85 57 00 00 siemens-healthineers.com/fr

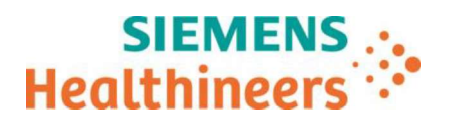

patients et des calibrateurs. Il convient de se reporter au tableau 2 de la section « Informations complémentaires » pour consulter les cas les plus extrêmes et les biais observés sur des échantillons de CQ.

Les investigations menées par Siemens Healthineers indiquent que l'ajout d'un nettoyage Clean 1 avec la solution de lavage de la sonde Probe Wash 1 permet d'éviter la contamination par le test UCFP. Il convient de suivre les instructions fournies dans la section « Actions à mettre en œuvre par les utilisateurs ».

### **Risque pour la santé**

En cas de contamination, les échantillons des patients sont susceptibles de présenter des taux de créatinine erronés anormalement bas. Ces résultats anormalement bas ne devraient pas avoir d'incidence clinique significative sur la prise en charge des patients. Les dommages potentiels sont négligeables. Les procédures de laboratoire standard requises en contexte clinique permettent de limiter les contrôles de qualité irréguliers ou les échecs d'étalonnage éventuels, d'éviter les interruptions de service et d'optimiser la prise en charge des patients. Les résultats du dosage de la créatinine doivent être corrélés aux antécédents et à la symptomatologie du patient, ainsi qu'à d'autres résultats d'analyses de laboratoire.

### Actions à mettre en œuvre par les utilisateurs

- Revoir le contenu du présent courrier avec la Direction médicale de l'établissement et évaluer la conduite à mettre en œuvre, notamment la pertinence d'une révision des résultats déjà produits, le cas échéant.
- Suivre les instructions décrites dans la section Informations complémentaires.
- Dans le cadre de notre système d'Assurance Qualité, nous vous demandons de nous retourner impérativement le formulaire de vérification de l'efficacité des mesures correctives joint à la présente lettre complété et signé, par fax au 01 85 17 15 41 ou par E-mail à : <u>affaires.reglementaires.fr.team@siemenshealthineers.com</u> sous 8 jours. Ce document peut nous être demandé en cas d'inspection des autorités françaises, européennes ou américaines.
- En cas de signalement de troubles ou d'effets indésirables liés aux produits indiqués au tableau 1, nous vous demandons de contacter immédiatement votre centre de support client Siemens Healthineers ou l'ingénieur d'assistance technique Siemens Healthineers de votre région.

Nous vous recommandons de conserver ce courrier dans vos archives et vous demandons de bien vouloir transmettre la notification à toutes les personnes à qui vous auriez pu remettre ce produit.

L'Agence Nationale de Sécurité du Médicament a été informée de cette communication.

Nous vous prions de bien vouloir nous excuser pour la gêne occasionnée. Pour toute question, merci de contacter votre centre de support client Siemens Healthineers au 0811 700 716 ou l'ingénieur d'assistance technique Siemens Healthineers de votre région.

Veuillez agréer, cher client, l'expression de nos sincères salutations.

Claire BOUVET Spécialiste Produits Angélique DORMOIS Chargée Affaires Réglementaires

ADVIA est une marque déposée de Siemens Healthcare Diagnostics Inc.

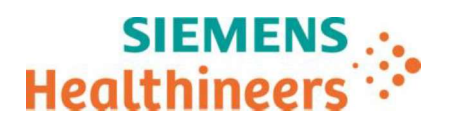

# Informations complémentaires

| Contaminant | Contaminé | Contrôle<br>mg/dl (μmol/l) | Contrôle après<br>contamination<br>mg/dl (μmol/l) | Biais absolu<br>mg/dl (μmol/l) |
|-------------|-----------|----------------------------|---------------------------------------------------|--------------------------------|
| UCFP        | ECRE_2    | 1,29 (114)                 | 1,21 (107)                                        | -0,08 (7)                      |
| UCFP        | ECRE_2    | 1,35 (119)                 | 1,14 (101)                                        | -0,21 (18)                     |
| UCFP        | ECRE_2    | 1,76 (156)                 | 1,66 (147)                                        | -0,10 (9)                      |
| UCFP        | ECRE_2    | 1,84 (163)                 | 1,58 (140)                                        | -0,26 (23)                     |
| UCFP        | ECRE_2    | 4,28 (378)                 | 4,10 (362)                                        | -0,18 (16)                     |
| UCFP        | ECRE_2    | 4,39 (388)                 | 4,02 (355)                                        | -0,37 (33)                     |
| UCFP        | ECRE_2    | 6,58 (582)                 | 6,54 (578)                                        | -0,04 (4)                      |
| UCFP        | ECRE_2    | 6,83 (604)                 | 6,62 (585)                                        | -0,21 (19)                     |
| UCFP        | ECRE_2    | 7,79 (689)                 | 7,59 (671)                                        | -0,20 (18)                     |
| UCFP        | ECRE_2    | 8,09 (715)                 | 7,55 (667)                                        | -0,54 (48)                     |

#### Tableau 2. Incidence de la contamination du test ECRE\_2 par le test UCFP

Il convient d'effectuer les paramétrages d'après les instructions décrites ci-après pour les différents systèmes ADVIA Chemistry.

#### Système de chimie ADVIA 1800/2400

- 1. S'assurer que le système est opérationnel.
- 2. Se connecter en Service.
- 3. Cliquer sur Paramètres dans le menu.

| 'anneau de commande - ADVIA 1800<br>Système |                 |       |               |                                    |   | 17/05/2023 - Menu<br>Système | 17/05/2023 - Menu Panel<br>Système |         |  |
|---------------------------------------------|-----------------|-------|---------------|------------------------------------|---|------------------------------|------------------------------------|---------|--|
| Démarrer Pau                                | ()<br>ause RÉA. | Laver | Initialiser   | PRÉT                               | 4 | Demande                      | Étalonnage                         | Maint.  |  |
| Arrêter Pau                                 | U<br>uuse ÉCH.  |       | ▲ 1303 Phosph | olip Pos R2(2) Date limite d'utili |   | Réactif                      | QC                                 | Config. |  |

4. Cliquer sur Paramètres relatifs à la contamination (Contamination Settings).

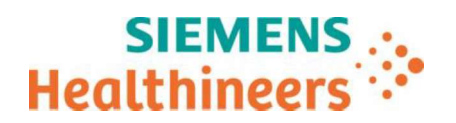

| onfig.                             |                                    |  |  |
|------------------------------------|------------------------------------|--|--|
| Spécifications du système          | Paramètres analytiques (biochimie) |  |  |
| Liste analyses du système          | Paramètres analytiques (sérum)     |  |  |
| Ordre de traitement                | Paramètres calculés                |  |  |
| Paramètres de contamination        | Position étalon/contrôle           |  |  |
| Définition des codes utilisateur   | Enregistrement d'un nouvel élément |  |  |
| Définition des paramètres de l'ISE | Formats d'impression               |  |  |
| Paramètres en ligne                | Configuration alarme son           |  |  |
| Paramètres système                 | Configuration des tests reflex     |  |  |
| Configuration du blanc réactif     | Configuration paramètres de test   |  |  |

- 5. Cliquer sur le bouton **Page suivante** jusqu'à parvenir à une ligne vierge. NOTA : Ne pas laisser d'espaces et ne pas modifier un paramètre déjà défini.
- 6. Définir un nouveau paramètre relatif à la prévention de la contamination.
  - a) Vérifier que le type de paramètre est le suivant : Définir les conditions de prévention de la contamination de la pipette de réactif
  - b) Cliquer sur **RTT1** dans le menu déroulant Pipette contaminée.
  - c) Saisir le numéro du dosage UCFP (59) dans le champ dédié à la substance contaminante.
  - d) Cliquer sur **R1** dans le menu déroulant Réactif.
  - e) Saisir le numéro du dosage **ECRE\_2 (48)** dans le champ dédié à la substance contaminée.
  - f) Cliquer sur **R1** dans le menu déroulant Réactif.
  - g) Saisir 999 dans le champ Effet d'influence.
  - h) Sélectionner la solution de nettoyage **nett1** dans le menu déroulant Détergent préventif.

Nota : Le produit de lavage de sonde Probe Wash 1 équivaut à la solution de nettoyage nett1.

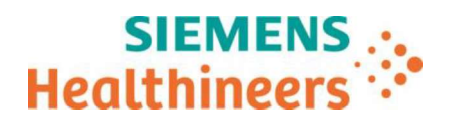

| Enregistrer                    | Effacer      |       | In      | primer      | Confi<br>dét         | guration<br>ergent             | SW      | I₹ s                | onde 🔽 🤇                       | Cuvett | e   |                 |                           | (?) | X |
|--------------------------------|--------------|-------|---------|-------------|----------------------|--------------------------------|---------|---------------------|--------------------------------|--------|-----|-----------------|---------------------------|-----|---|
| Type de<br>configuration       | f. condition | s pou | ir évit | er la conta | m. des               | sondes de 1                    | réac. 💌 | ]                   |                                |        |     |                 |                           |     |   |
| Tests système                  |              | N°    | Sonde   | contaminée  | Subs<br>cont<br>Anal | tance<br>aminante<br>Nom anal. | Réactif | Sub:<br>cont<br>Ana | tance<br>aminée<br>L Nom anal. | Réa    | TII | ffet<br>nfluend | Détergent<br>ce préventif |     |   |
| 20 CRF_2<br>29 Reserved12      | ^            | 86    | RTT2    | •           | 17                   | DIG                            | R2 •    | 119                 | THC_2                          | R2     | •   | 999             | eau                       | •   |   |
| 30 CHOL_2<br>31 CREA_2         |              | 87    | RTT1    | •           | 59                   | UCFP                           | R1 •    | 48                  | ECRE_2                         | Rl     | •   | 999             | netti                     | •   |   |
| 32 ALTP5P<br>33 ASTP5P         |              | 88    |         | •           | -                    | [                              |         |                     |                                |        | •   | 0               |                           | •   |   |
| 35 ETOH_2<br>36 GLUO           |              | 89    |         | •           |                      |                                | •       |                     |                                |        | •   | 0               |                           | •   |   |
| 37 Reserved14<br>38 GLUH_3     |              | 90    | <b></b> | •           |                      |                                | •       |                     |                                |        | •   | 0               |                           | •   |   |
| 39 CA<br>40 IP                 |              | 91    |         | •           |                      | [                              | •       |                     |                                |        | •   | 0               |                           | •   |   |
| 41 CISC<br>42 TP<br>43 CHE     |              | 92    |         | •           |                      | ſ                              | •       |                     |                                |        | •   | 0               |                           | •   |   |
| 44 ALB<br>46 AMM               |              | 93    | -       | •           |                      |                                |         |                     |                                |        | •   | 0               |                           | •   |   |
| 47 UA<br>48 ECRE_2             |              | 94    |         | •           |                      |                                |         |                     |                                |        | •   | 0               |                           | •   |   |
| 49 CKNAC<br>50 LDPL            |              | 95    |         | •           |                      |                                | •       |                     |                                |        | •   | 0               | [                         | •   |   |
| 52 RF<br>53 ALPAMP             |              | 96    |         | •           |                      |                                | •       |                     |                                |        | ٠   | 0               |                           | •   |   |
| 54 uALB_2<br>55 GGT            |              | 97    |         | -           |                      |                                | · ·     |                     |                                |        | •   | 0               |                           | •   |   |
| 56 ALT<br>57 AST               |              | 98    |         | •           |                      | 1                              | •       |                     |                                |        | •   | 0               |                           | •   |   |
| 50 haCRP<br>59 Reserved15      |              | 99    |         | •           |                      | 1                              | •       |                     |                                |        | •   | 0               |                           | •   |   |
| 61 Reserved16<br>62 Reserved17 |              | 100   |         | •           |                      |                                | · ·     |                     |                                |        | ٠   | 0               |                           | •   |   |
| 63 Reserved18<br>64 C3         | ~            |       | Suiv    | Préc        |                      | Page suiv                      | Page 1  | préc                |                                |        |     |                 |                           |     |   |

- 7. Cliquer sur Sauvegarder puis sur Oui.
- 8. Étalonner le test ECRE\_2 et vérifier les performances du dosage en effectuant un contrôle de qualité.
- 9. Effectuer une sauvegarde du système une fois que la configuration du lavage est terminée.

#### Système ADVIA Chemistry XPT

- 1. S'assurer que le système est opérationnel.
- 2. Se connecter en tant que LabManager.
- 3. Cliquer sur **Config.** dans le menu.

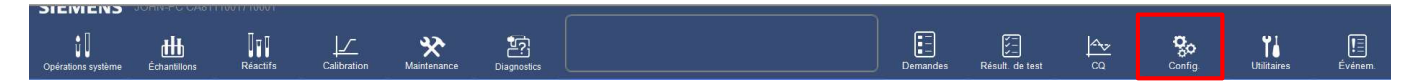

- 4. Cliquer sur **Définition du test.** 
  - a) Cliquer sur Chimie.
  - b) Cliquer sur le dosage contaminé dans la fenêtre Sous-condition. (ECRE\_2, Condition n° 48)
  - c) Cliquer sur Numéro d'analyse pour le dosage concerné.

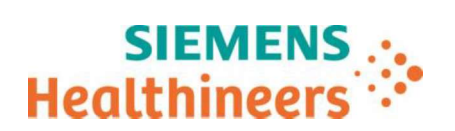

| SIEMEN             | S JOHN-PC CA81110017     | 10001       |                          |             |                          |                                                    |                                   |                          |               |        |
|--------------------|--------------------------|-------------|--------------------------|-------------|--------------------------|----------------------------------------------------|-----------------------------------|--------------------------|---------------|--------|
| Opérations systè   | mo Échantillons R        | Aactifs C   |                          | Diagnostics | PRÈT (Remplac            | ement des échantillons ou (<br>éactifs autorisé.)  | ies<br>Demandes                   | Résult de test           |               | Config |
| Définition du      | utest UI_RatiosProfiles0 | Dictionnain | es Sécurité              | Paramètres  | Configuration LIS        | Configuration Confi<br>système                     | iguration du Inform<br>réactif ré | ations du<br>actif       |               |        |
| Chimie             | Indices de sérum         | ISE         | Maintenance              |             |                          |                                                    |                                   |                          |               |        |
| N° de co           | ondition 48              | •           | Filtre                   |             | Rechercher da<br>page    | ns 🗸                                               |                                   | Rech. suiv.              |               |        |
| N° de<br>condition | Condition<br>secondaire  | -           | Numero d'analyse         | Définition  | Calcul                   | tion en temps Paramètres de b<br>réel des réactifs | lanc                              |                          |               |        |
| 43                 | CHE                      | 0           |                          |             |                          |                                                    |                                   |                          |               |        |
| 45                 | AAG                      | 0           | Nº de condition          | 48 Versio   | n 1.0                    |                                                    |                                   |                          |               |        |
| 46                 | АММ                      | 0           | Durée réaction           | 10 minutes  | •                        | Définition échantillon Sér                         | um                                | Définition échantillon L | Jrine         |        |
| 47                 | UA                       |             | Code du réactif          | 74330       | >>                       | Volume d'échantillon                               |                                   | Volume d'échantillon     |               |        |
| 48                 | ECRE_2                   | S =         |                          |             |                          | 13                                                 |                                   | 13                       |               |        |
| 49                 | CKNAC                    |             | Définition du réactif R1 |             | léfinition du réactif R2 | Méthode de dilution                                |                                   | Méthode de dilution      |               |        |
| 50                 | LDPL                     | 0           | 1 USING IS               |             | Positions                | Standard -                                         |                                   | special +                |               |        |
| 51                 | 450.2                    | 0           | Volume                   |             | Volume                   | 30                                                 | le dilution                       | 3                        | n de dilution |        |
| 52                 | RE                       | 0           | Volume de diluant        |             | 2/<br>Volume de diluant  | Volume de diluant                                  |                                   | Volume de diluant        |               |        |
| 52                 | N                        | G           | 0                        |             | 0                        | 120                                                |                                   | 147                      |               |        |
| 53                 | ALPAMP                   | -           | Mélanger                 |             | Mélanger                 | Position du diluant                                |                                   | Position du diluant      |               |        |
| 54                 | uALB_2                   | 0           | Faible -                 |             | Faible -                 | 2                                                  |                                   |                          |               |        |
| 55                 | GGT                      | 0           |                          |             | lannade du tune          |                                                    |                                   |                          |               |        |
| 56                 | ALT                      |             | Gamme restante           |             | d'echantillon            |                                                    |                                   |                          |               |        |
| 57                 | AST                      | 0           |                          |             |                          |                                                    |                                   |                          |               |        |
| 58                 | hsCRP                    | 0 -         |                          |             |                          |                                                    |                                   |                          |               |        |

#### 5. Définir un nouveau paramétrage de prévention de la contamination :

a) Cliquer sur Gamme restante (Paramétrage relatif à la contamination) en bas de l'onglet Numéro d'analyse.

NOTA : NE PAS modifier les paramètres de prévention de la contamination déjà configurés.

- b) Dans la section contamination de la sonde de réactif, cliquer sur Ajouter.
- c) Cliquer sur **RTT1** dans le menu déroulant Sonde contaminée.
- d) Choisir le dosage UCFP (Condition n°59) dans le champ dosage à l'origine de la contamination.
- e) Saisir 999 dans le champ Effet d'influence.
- f) Sélectionner la solution de nettoyage Clean1 dans le menu déroulant Détergent préventif.

#### Nota : Le produit de lavage Probe Wash 1 équivaut à la solution de nettoyage nett1.

- g) Cliquer sur Continuer.
- h) Un message s'affiche à l'écran pour étalonner le dosage mis à jour. Cliquer sur Ok.
- i) Cliquer sur Enregistrer.

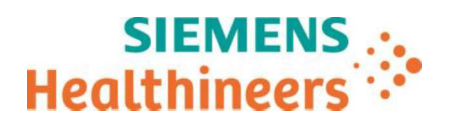

| ide contaminée                                   | Analyse contaminante | 'influence  | Détergent préventif |        |
|--------------------------------------------------|----------------------|-------------|---------------------|--------|
| T1 •                                             | ACET -               | 10          | Clean2 -            | Suppr. |
| T 2 🗸                                            | ACET -               | 10          | Clean2 -            | Suppr. |
|                                                  |                      | 999         |                     | 0      |
| Ajouter                                          | UCFP •               |             | Clean1 •            | Suppr. |
| Ajouter<br>nent de contaminat<br>Analyse contami | UCFP •               | gent : RTT1 | Clean1              | Suppr. |
| Ajouter<br>nent de contaminat<br>Analyse contami | UCFP •               | gent : RTT1 | Clean1              | Suppr. |

j) Vérifier les paramétrages définis dans Récapitulatif restant (Synthèse des réglages relatifs à la contamination) à droite de l'écran. La synthèse fait état de toutes les mesures destinées à limiter la contamination des sondes et des cuvettes de réaction pour les dosages concernés.

| Filtre       |                  | Rochorchor dans<br>page | •         | Rech. suiv.         |   |
|--------------|------------------|-------------------------|-----------|---------------------|---|
| Test affecté | Sonde contaminée | Analyse contaminante    | Influence | Détergent préventif |   |
| CA           | RTT 1            | All tests               | 999       | Clean2              |   |
| CA           | RTT 2            | All tests               | 999       | Clean2              |   |
| CA_2         | RTT 1            | All tests               | 999       | Clean2              |   |
| CA_2c        | RTT 1            | All tests               | 999       | Clean2              |   |
| CA_c         | RTT 1            | All tests               | 999       | Clean2              |   |
| CA_c         | RTT 2            | All tests               | 999       | Clean2              |   |
| CARB_2       | RTT 1            | C3                      | 1         | Water               |   |
| ARB_2        | RTT 2            | C3                      | 1         | Water               |   |
| CRE_2        | RTT 1            | ACET                    | 10        | Clean2              | 1 |
| CRE_2        | RTT 2            | ACET                    | 10        | Clean2              |   |
| ECRE_2       | RTT 1            | UCFP                    | 999       | Clean 1             |   |
| RT           | RTT 1            | AMM                     | 999       | Water               |   |
| RT           | RTT 2            | AMM                     | 999       | Water               |   |
| SENT_2       | RTT 1            | ACET                    | 999       | Clean 1             |   |
| 4            |                  | m                       |           |                     |   |

- 6. Étalonner le test ECRE\_2 et vérifier les performances du dosage en effectuant un contrôle de qualité.
- 7. Effectuer une sauvegarde du système une fois que la configuration du lavage est terminée.

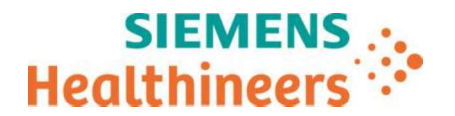

## Accusé de réception Client

### à retourner sous 8 jours

#### A partir de la date du :

Ce document peut nous être demandé en cas d'inspection des autorités françaises, européennes ou américaines

Code Client :

Etablissement :

Ville :

### ACCUSE DE RECEPTION de la Lettre de Sécurité FSCA CHC 23-01 / CHC 23-01.A.OUS

## Systèmes ADVIA<sup>®</sup> Chemistry XPT - ADVIA<sup>®</sup> Chemistry 2400 - ADVIA<sup>®</sup> Chemistry 1800 Possibilité de résultats de créatinine enzymatique (ECRE\_2) erronés, anormalement bas, en raison d'une contamination par le réactif du dosage des protéines des urines/liquide cérébrospinal, test UCFP

J'atteste avoir pris connaissance de l'information ci-dessus référencée et mis en œuvre les actions correctives.

| Est-ce que votre labo<br>le(s) Système(s) ADVI  | oratoire effectue-t-il actuellement des dosages UCFP sur<br>IA Chemistry ?  | Oui 🛛 | Non 🛛 |
|-------------------------------------------------|-----------------------------------------------------------------------------|-------|-------|
| Est-ce que votre labo<br>sur ce(s) Système(s) A | oratoire effectue-t-il actuellement des dosages ECRE_2<br>ADVIA Chemistry ? | Oui 🛛 | Non 🛛 |
| Nom du signataire :                             |                                                                             |       |       |
| Qualité :                                       |                                                                             |       |       |

Date

Signature

Cachet de l'établissement

N° incr. :

Coupon complété à retourner par fax au 01 85 17 15 41 Ou par E-mail à : <u>affaires.reglementaires.fr.team@siemens-healthineers.com</u> Service Affaires Réglementaires / Qualité - Siemens Healthcare